# วิธีการดาวน์โหลด Printer Driver และ Epson Scan ผ่าน www.epson.co.th และวิธีการติดตั้ง สำหรับ Mac OSX

## <u>วิธีการดาวน์โหลดไดรเวอร์</u>

1. เข้าเว็บไซต์ <u>www.epson.co.th</u> จะปรากฏหน้าต่างดังรูป

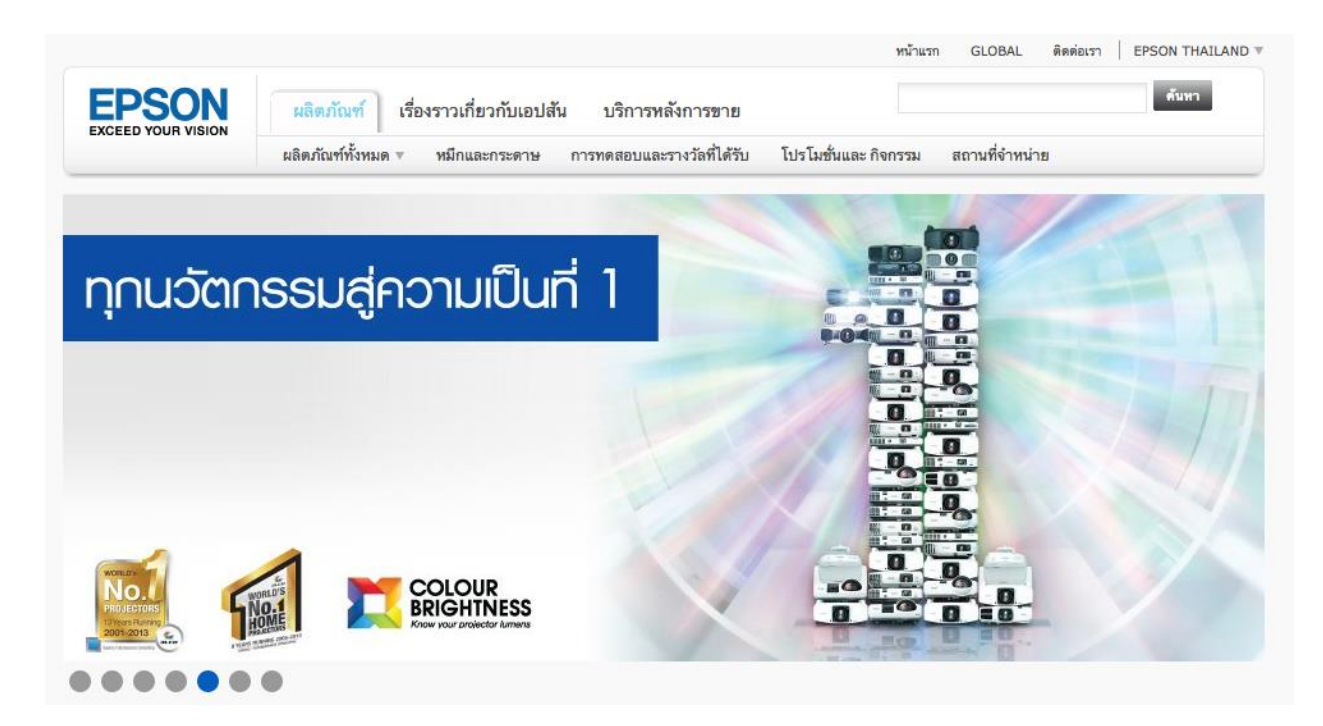

2. ใส่ชื่อผลิตภัณฑ์ที่ต้องการดาวน์โหลดในช่องค้นหา คลิก ค้นหา (ตัวอย่างในที่นี้คือ L210)

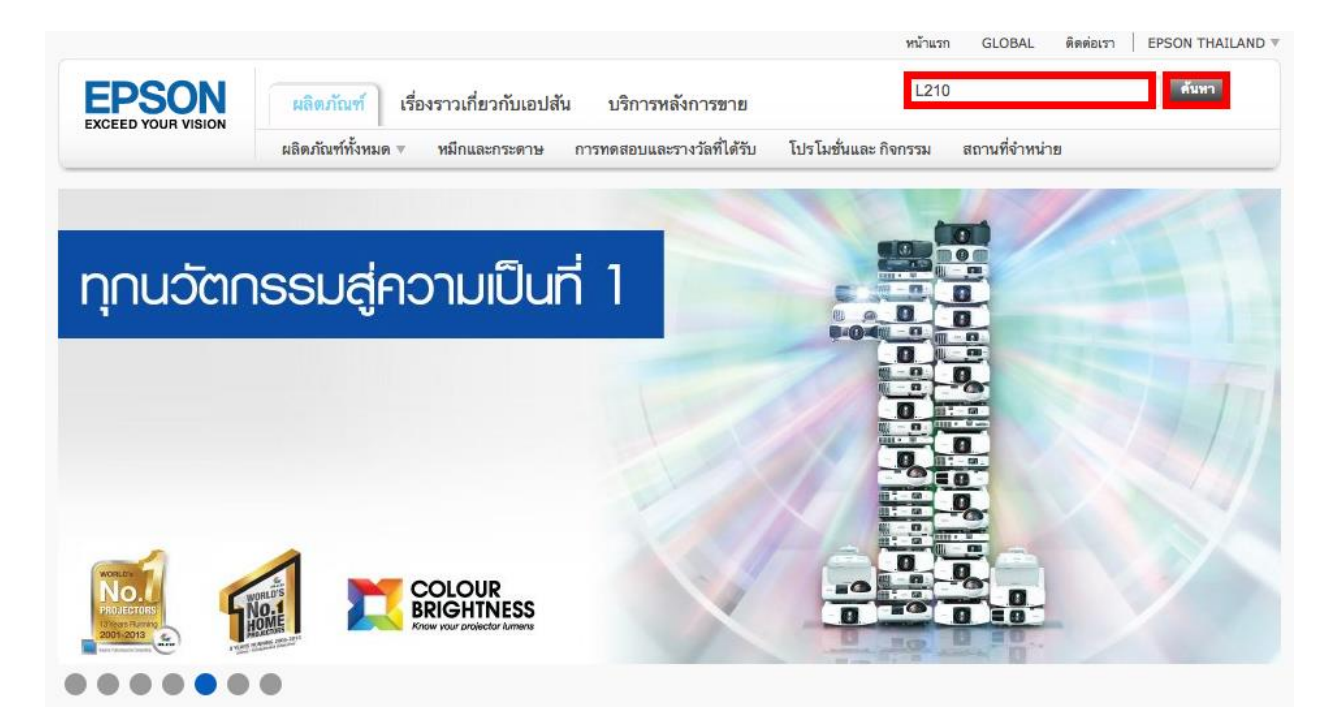

3. จะปรากฏหน้าต่างผลิตภัณฑ์ คลิกที่รูป หรือ ชื่อผลิตภัณฑ์

| <b>ดันหาตามฟิลเตอร์สำหรับ L210</b><br>ดัมหาดำ:<br><u>ชุณทำ</u> บางคำ เหมือนทั้งหมด                                                                                                    | ค้มหา                        |
|----------------------------------------------------------------------------------------------------|------------------------------|
| <ul> <li>เครื่องพิมพ์ ALL-IN-ONE ประหยัดค่อ<br/>เมื่องพิวยงานพิมพ์คุณภาพสูง</li> <li>เครื่องพิมพ์ ALL-IN-ONE ประหยัดค่อ<br/>เมื่องพิวยงานพิมพ์คุณภาพสูง</li> <li>เครื่องพิมพ์ All-in-one ที่ประหยัดค่าใช้<br/>งากกว่า</li> <li>ความเร็วในการพิมพ์ 27 ppm</li> <li>ความสะเอียดในการพิมพ์ 5760 dpi x<br/>1440 dpi</li> </ul> | ถลิกที่รูป หรือชื่อผลิตภัณฑ์ |

### 4. คลิกที่ "Driver & Support" หรือ "ไดรเวอร์และการบริการ"

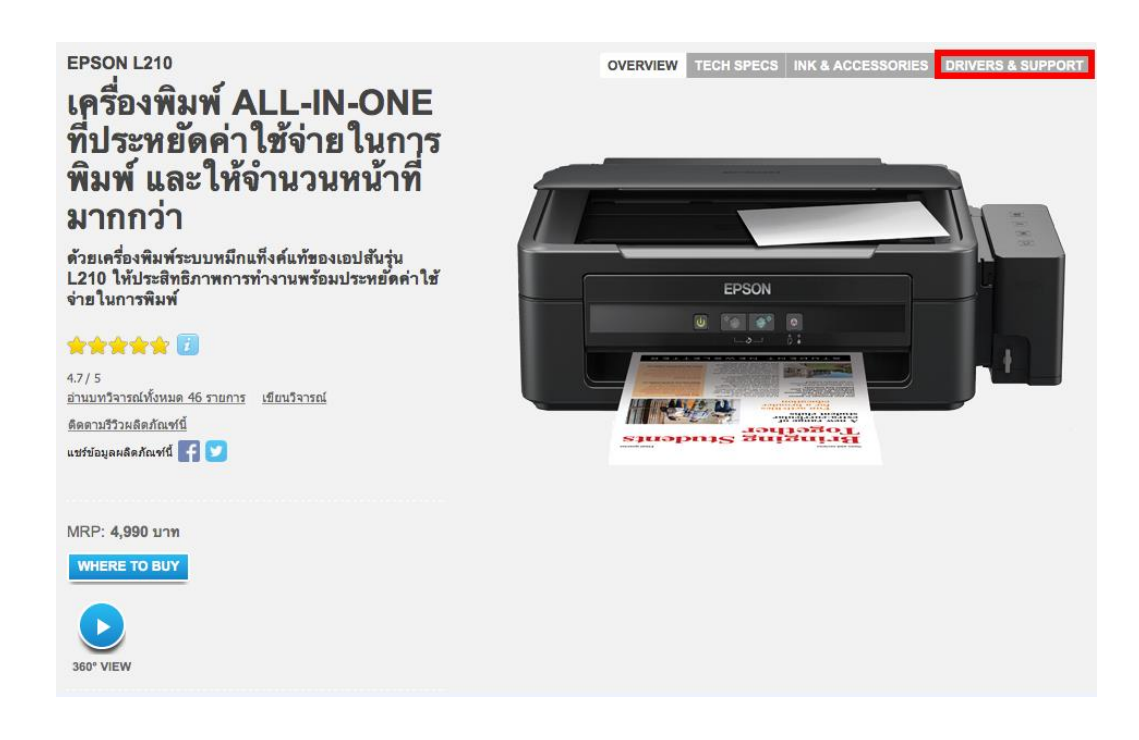

 ที่หัวข้อ "Choose your operating system for drivers?" หรือ "เลือกระบบปฏิบัติการของคุณ สำหรับ ไดรเวอร์?" เลือกระบบปฏิบัติการให้ตรงกับเครื่องคอมพิวเตอร์ที่ใช้งาน

| EPSON L210                                                              |                                                                                 | OVERVIEW TECH SPECS                     | INK & ACCESSORIES         | DRIVERS & SUPPORT |
|-------------------------------------------------------------------------|---------------------------------------------------------------------------------|-----------------------------------------|---------------------------|-------------------|
| Drivers & Su                                                            | pport: Epson                                                                    | L210                                    |                           |                   |
| Choose your operating system for drivers?           Torivers & Software | Mac OS X - Intel V<br>Windows 7 64-Bit<br>Windows Vista<br>64-Bit<br>Windows XP | เลือกระบบปฏิบัติก<br>เครื่องคอมพิวเตอร่ | าร ให้ตรงกับ<br>ที่ใช้งาน |                   |
| Online Support & Man                                                    | Windows XP 64-<br>Bit<br>Mac OS X - Intel<br>Mac OS X -<br>PowerPC<br>Linux     |                                         |                           |                   |

 หัวข้อ "Driver & Software" หรือ "ไดรเวอร์และชอฟต์แวร์" ที่ Printer Driver และ Scanner Driver คลิก Download

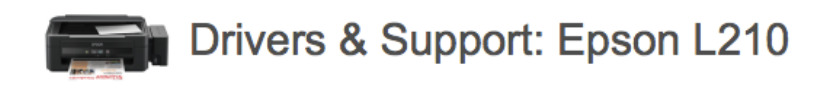

Choose your operating system for drivers? Mac OS X - Intel

| Drivers & Software |                              |  |
|--------------------|------------------------------|--|
| Drivers            |                              |  |
| Printer Driver     | ถลิกเพื่อคาวบ์โหวคตัวติดตั้ง |  |
| Scanner Driver     |                              |  |
| Event Manager      |                              |  |

7. จะปรากฏหน้าต่าง "สัญญาอนุญาติให้ใช้โปรแกรมประยุกต์โดยผู้ใช้ทั่วไป″ คลิก **ยอมรับ** 

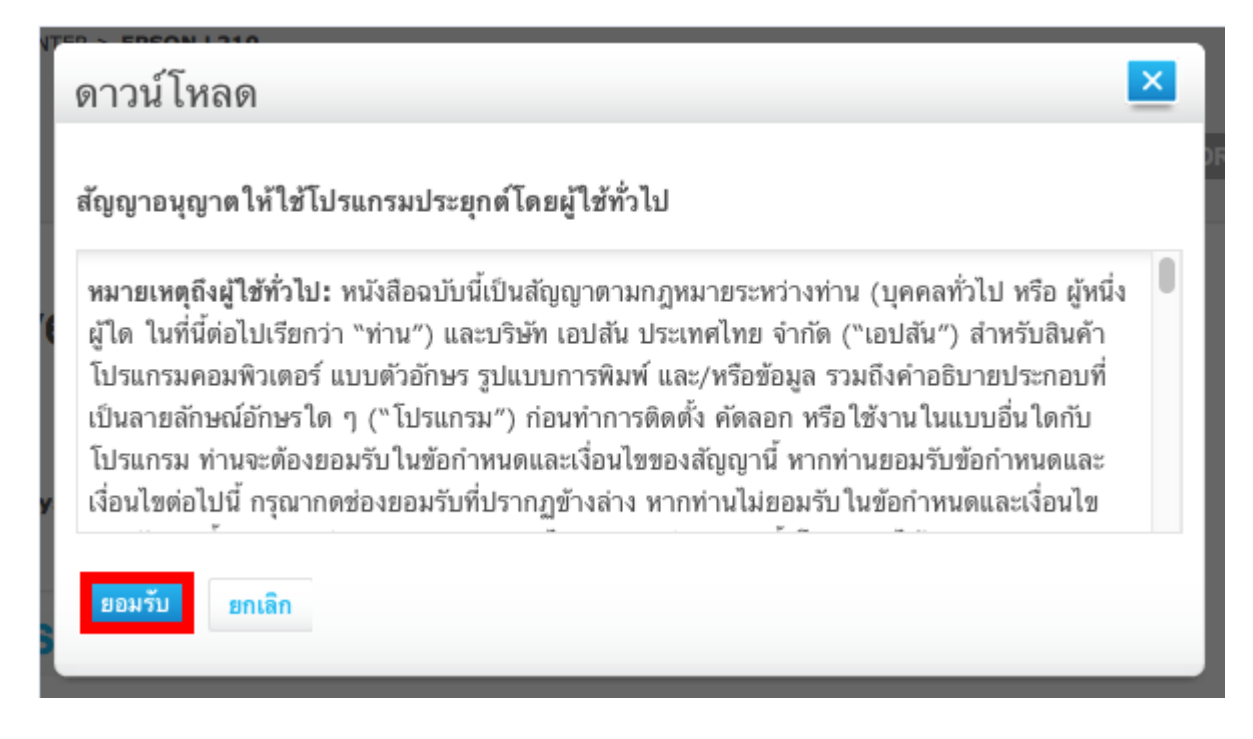

8. จะแสดงหน้าต่างรายละเอียดผลิตภัณฑ์ คลิก Accept

#### ตัวอย่าง: Printer Driver

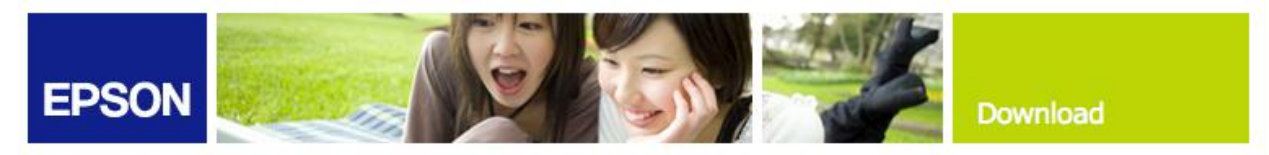

#### Download Printer Driver L350 Series, L210 Series

| Product name   | L210 Series, L350 Series             |  |  |  |
|----------------|--------------------------------------|--|--|--|
| Language       | All language                         |  |  |  |
| OS             | Mac OS X - PowerPC, Mac OS X - Intel |  |  |  |
| Country/Region | Singapore                            |  |  |  |
| Version        | Ver. 9.31(09-2014)                   |  |  |  |
| File name      | L555Series_931AW_s.dmg               |  |  |  |
| File size      | 37.05 MB                             |  |  |  |

Please see <u>Epson's Software License Agreement</u> for the terms and conditions of your download. By clicking the **Accept** button, you are agreeing to abide by the terms and conditions of the Software License Agreement.

| Accept | Decline |
|--------|---------|
|        |         |

Copyright (C) SEIKO EPSON CORPORATION 2007-2013. All rights reserved.

#### ด้วอย่าง: Scanner Driver

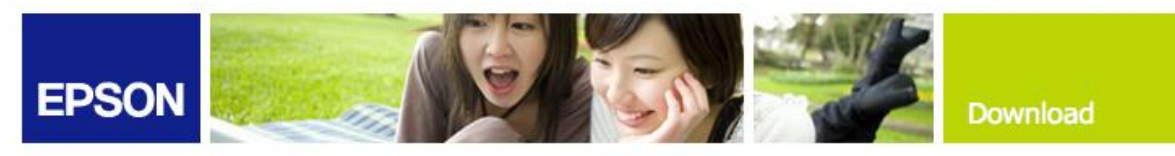

#### Download Scanner Driver EPSON L210/L350 Series

| Product name   | L210 Series, L350 Series                                                                                                    |  |  |  |
|----------------|----------------------------------------------------------------------------------------------------|--|--|--|
| Language       | English, French, Dutch, Swedish, Danish, German, Spanish, Italian,<br>Portuguese, Finnish, Norwegian, Korean, Chinese (Simplified), Portuguese<br>(Brazil) |  |  |  |
| OS             | Mac OS X - PowerPC, Mac OS X - Intel                                                                                                    |  |  |  |
| Country/Region | Singapore                                                                                                    |  |  |  |
| Version        | Ver. 4.0.1.0(10-2014)                                                                                                    |  |  |  |
| File name      | L210_WW_OSX_4010_41.dmg                                                                                                    |  |  |  |
| File size      | 14.04 MB                                                                                                    |  |  |  |

Please see Epson's Software License Agreement for the terms and conditions of your download. By clicking the **Accept** button, you are agreeing to abide by the terms and conditions of the Software License Agreement.

Accept Decline

Copyright (C) SEIKO EPSON CORPORATION 2007-2013. All rights reserved.

# ้หมายเหตุ: หากไม่มีหน้าต่างนี้ปรากฏขึ้นมา ให้ตรวจสอบว่ามีตัวติดตั้งถูกดาวน์โหลดเข้ามาแล้วหรือไม่

#### 9. ดับเบิลคลิกไฟล์ที่ดาวน์โหลด (ก่อนติดตั้งไดรเวอร์ ให้แน่ใจแล้วว่าต่อสาย USB เข้ากับเครื่องพิมพ์แล้ว)

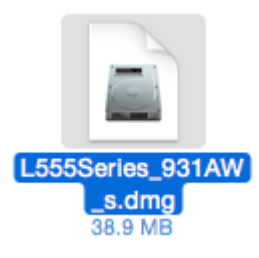

### 10.ดับเบิลคลิกที่ EPSON Printer.pkg

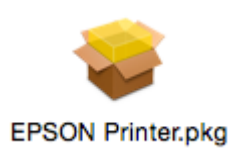

## 11.คลิก **Continue**

| • • •                                                                                                    | 💝 Install EPSON Printer Driver                                                                                                    |
|----------------------------------------------------------------------------------------------------|----------------------------------------------------------------------------------------------------|
|                                                                                                    | Welcome to the EPSON Printer Driver Installer                                                                                       |
| <ul> <li>Introduction</li> <li>License</li> <li>Destination Select</li> <li>Installation Type</li> <li>Installation</li> <li>Summary</li> </ul> | Install EPSON Printer Driver.<br>- L555 Series<br>- L355 Series<br>- L350 Series<br>- L300 Series<br>- L210 Series<br>- L110 Series |
|                                                                                                    | Go Back Continue                                                                                                    |

# 12.คลิก **Continue**

| • • •                                                                                                    | 🥪 Install EPSON Printer Driver |  |  |  |  |  |  |
|----------------------------------------------------------------------------------------------------|--------------------------------|--|--|--|--|--|--|
| Software License Agreement                                                                                                    |                                |  |  |  |  |  |  |
| <ul> <li>Introduction</li> <li>License</li> <li>Destination Select</li> <li>Installation Type</li> <li>Installation</li> <li>Summary</li> </ul> | Software License Agreement     |  |  |  |  |  |  |
|                                                                                                    | Print Save Go Back Continue    |  |  |  |  |  |  |

#### 13.คลิก **Agree**

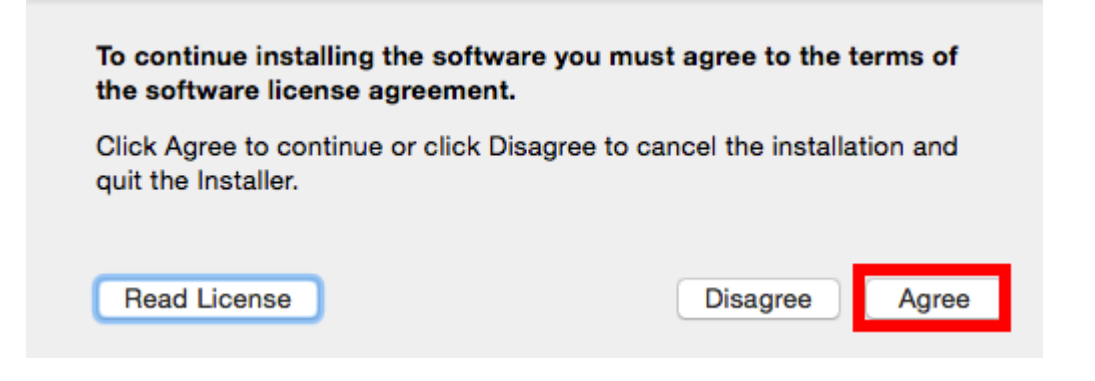

#### 14.คลิก **Install**

| 0 0                                    | Install EPSON Printer Driver                                                                                                    |   |
|----------------------------------------|----------------------------------------------------------------------------------------------------|---|
| <ul> <li>Introduction</li> </ul>       | <ul> <li>Install EPSON Printer Driver</li> <li>Standard Install on "Macintosh HD"</li> <li>This will take 50.5 MB of space on your computer.</li> <li>Click Install to perform a standard installation of this software.</li> </ul> |   |
| <ul> <li>Destination Select</li> </ul> | for all users of this computer. All users of this computer will<br>be able to use this software.                                                                                                    |   |
| Installation Type                      |                                                                                                    |   |
| Installation                           |                                                                                                    |   |
| <ul> <li>Summary</li> </ul>            |                                                                                                    |   |
|                                        | Go Back Install                                                                                                    | 1 |

15. จะปรากฏหน้าต่างให้ใส่รหัสผ่าน ให้ใส่รหัสผ่านของเครื่องคอมพิวเตอร์ (ถ้ามี) คลิก Install Software

| Installer is<br>your passw | trying to install new software. Type<br>rord to allow this. |
|----------------------------|-------------------------------------------------------------|
| Username:                  | HotLine                                                     |
| Password:                  | •••••                                                       |
|                            | Cancel Install Software                                     |

16. จะปรากฏหน้าต่างกำลังติดตั้งไดรเวอร์

| 0 0 0                                                                         | 😺 Install EPSON Printer Driver           |  |
|-------------------------------------------------------------------------------|------------------------------------------|--|
|                                                                               | Installing EPSON Printer Driver          |  |
| <ul> <li>Introduction</li> <li>License</li> <li>Destination Select</li> </ul> |                                          |  |
| <ul> <li>Installation Type</li> <li>Installation</li> </ul>                   | Optimizing system for installed software |  |
| Summary                                                                       |                                          |  |
|                                                                               |                                          |  |
|                                                                               |                                          |  |
|                                                                               | Go Back Continue                         |  |

#### 17.คลิก **Close**

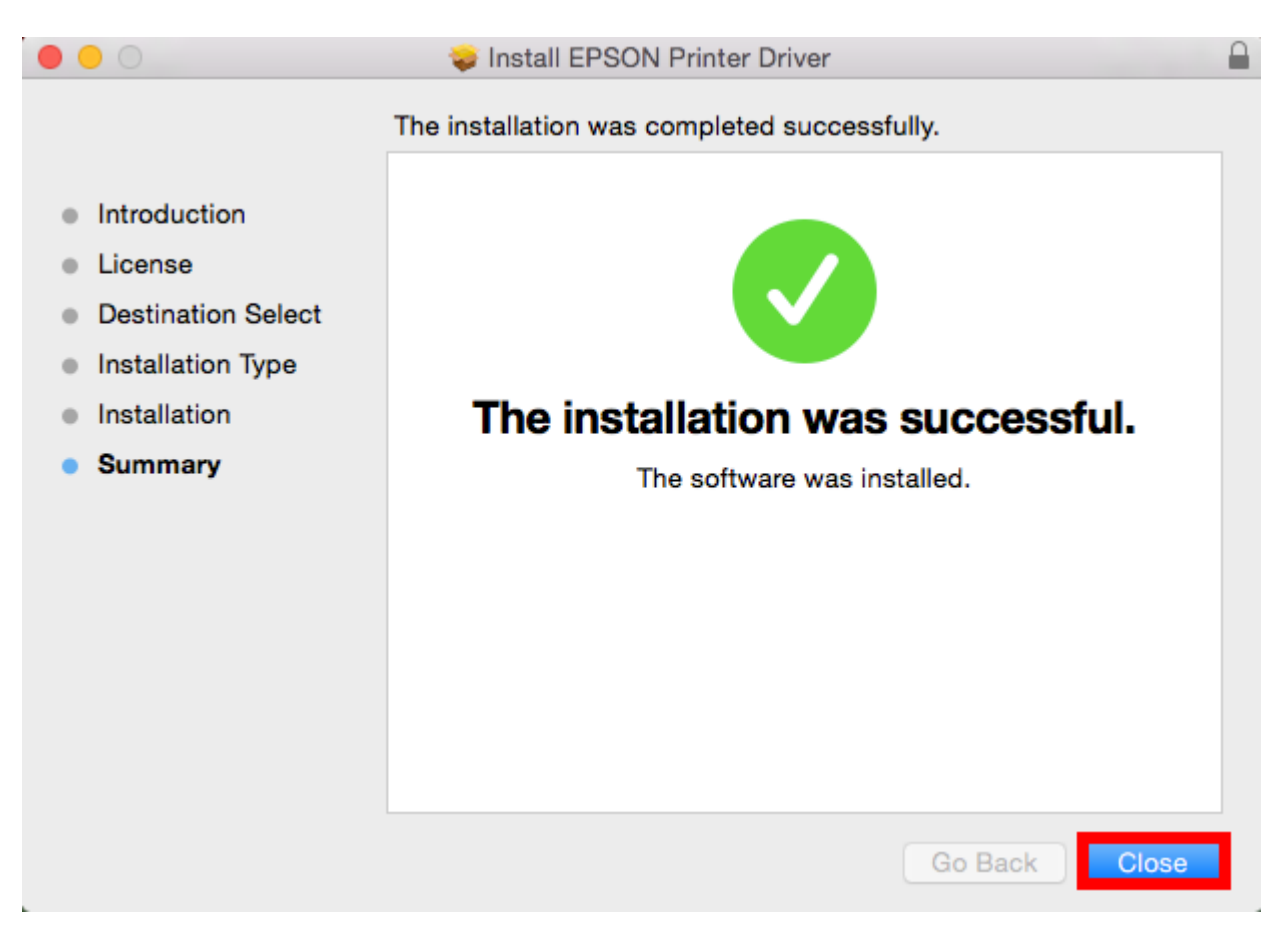

# 18. คลิก 🧯 เลือก System Preferences...

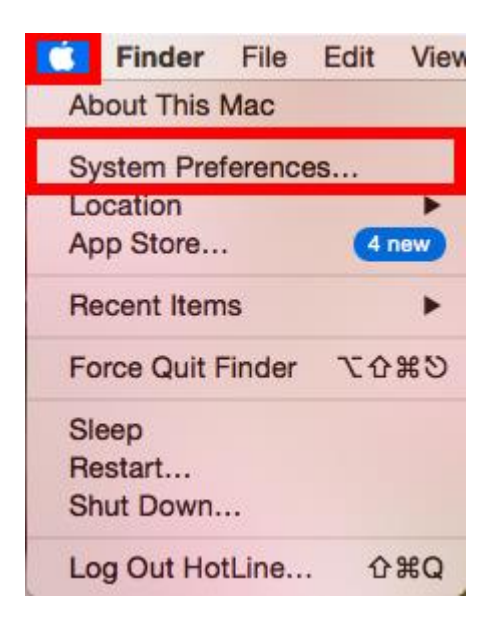

# 19. คลิก **Printers & Scanners**

|                    | <[>] ==                   |                 | System P              | references           |                       | Q Search               | 8             |
|--------------------|---------------------------|-----------------|-----------------------|----------------------|-----------------------|------------------------|---------------|
| General            | Desktop &<br>Screen Saver | Dock            | Mission<br>Control    | Language<br>& Region | Security<br>& Privacy | Spotlight              | Notifications |
| CDs & DVDs         | Displays                  | Energy<br>Saver | Keyboard              | (,)<br>Mouse         | Trackpad              | Printers &<br>Scanners | Sound         |
| iCloud             | Internet<br>Accounts      | Extensions      | Network               | Bluetooth            | Sharing               |                        |               |
| Users &<br>Groups  | Parental<br>Controls      | App Store       | Dictation<br>& Speech | Date & Time          | Startup<br>Disk       | Time<br>Machine        | Accessibility |
| Version Cue<br>CS4 |                           |                 |                       |                      |                       |                        |               |

# 20. จะปรากฏชื่อเครื่องพิมพ์ที่ติดตั้ง

| ••• • • •                                                                                                    | Printers & Scanners                                                                                                    | Q Search                                                                      |
|----------------------------------------------------------------------------------------------------|----------------------------------------------------------------------------------------------------|-------------------------------------------------------------------------------|
| Printers         Epson AcuLaser C29C         • Offline         Epson AcuLaser CX1.         • Offline         EPSON AL-C3900         • Offline         EPSON L1300 Series         • Offline         EPSON L1800 Series         • Offline         EPSON L200         • Offline         EPSON L355 Series         • Idle, Last Used         EPSON L800 | Epson AcuLaser         Open Print Que         Options & Supp         Location:       admin's MacBook Pro         Kind:       Epson AcuLaser C29         Status:       Offline | C2900<br>ue<br>lies<br>0<br>00 v3018.102 PS<br>Sharing Preferences<br>ed off. |
|                                                                                                    | Default printer: Last Printer Used<br>Default paper size: A4                                                                                                    | •<br>• ?                                                                      |

# <u>วิธีการติดตั้ง Scanner Driver จากการดาวน์โหลด</u>

1. ดับเบิลคลิกไฟล์ที่ดาวน์โหลด คลิก Run

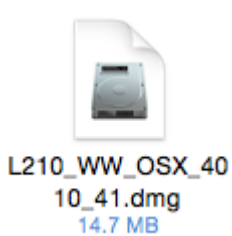

2. ดับคลิก EPSON Scan.pkg

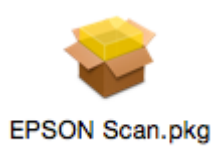

# 3. คลิก **Continue**

| • • •              | 🥪 Install EPSON Scan                                                     |   |
|--------------------|--------------------------------------------------------------------------|---|
|                    | Welcome to the EPSON Scan Installer                                      |   |
| Introduction       | You will be guided through the steps necessary to install this software. |   |
| License            |                                                                          |   |
| Destination Select |                                                                          |   |
| Installation Type  |                                                                          |   |
| Installation       |                                                                          |   |
| Summary            |                                                                          |   |
|                    | Go Back Continue                                                         | 3 |

#### 4. คลิก Continue

| • • •                                  | 🤪 Install EPSON Scan                                                                                                    |  |
|----------------------------------------|----------------------------------------------------------------------------------------------------|--|
|                                        | Software License Agreement                                                                                                    |  |
| Introduction                           | English                                                                                                    |  |
| License                                | SEIKO EPSON CORPORATION<br>SOFTWARE LICENSE AGREEMENT                                                                                                    |  |
| <ul> <li>Destination Select</li> </ul> | MOODTANTI DEAD THIS SOUTWADE I ICENSE ACDEEMENT                                                                                                    |  |
| Installation Type                      | CAREFULLY. The computer software product, fontware, typefaces and/or                                                                                                    |  |
| Installation                           | data, including any accompanying explanatory written materials (the<br>"Software") should only be installed or used by the Licensee ("you") on the                                                                                                    |  |
| Summary                                | condition you agree with SEIKO EPSON CORPORATION ("EPSON") to the terms and conditions set forth in this Agreement. By installing or using the Software, you are representing to agree all the terms and conditions set forth in this Agreement. You should read this Agreement carefully before installing or using the Software. If you do not agree with the terms and conditions of this Agreement, you are not permitted to install or use the Software.                      |  |
|                                        | 1. License. EPSON and its suppliers grant you a personal, nonexclusive,<br>royalty-free, non-sublicensable limited license to install and use the Software<br>on any single computer or computers that you intend to use directly or via<br>network. You may allow other users of the computers connected to the<br>network to use the Software, provided that you (a) ensure that all such users<br>agree and are bound by the terms and conditions of this Agreement, (b) ensure |  |
|                                        | Print Save Go Back Continue                                                                                                    |  |

#### 5. คลิก **Agree**

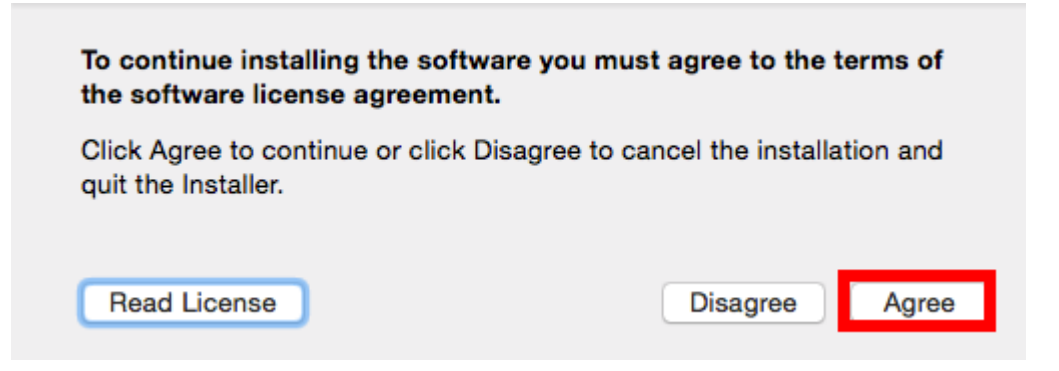

#### 6. คลิก **Install**

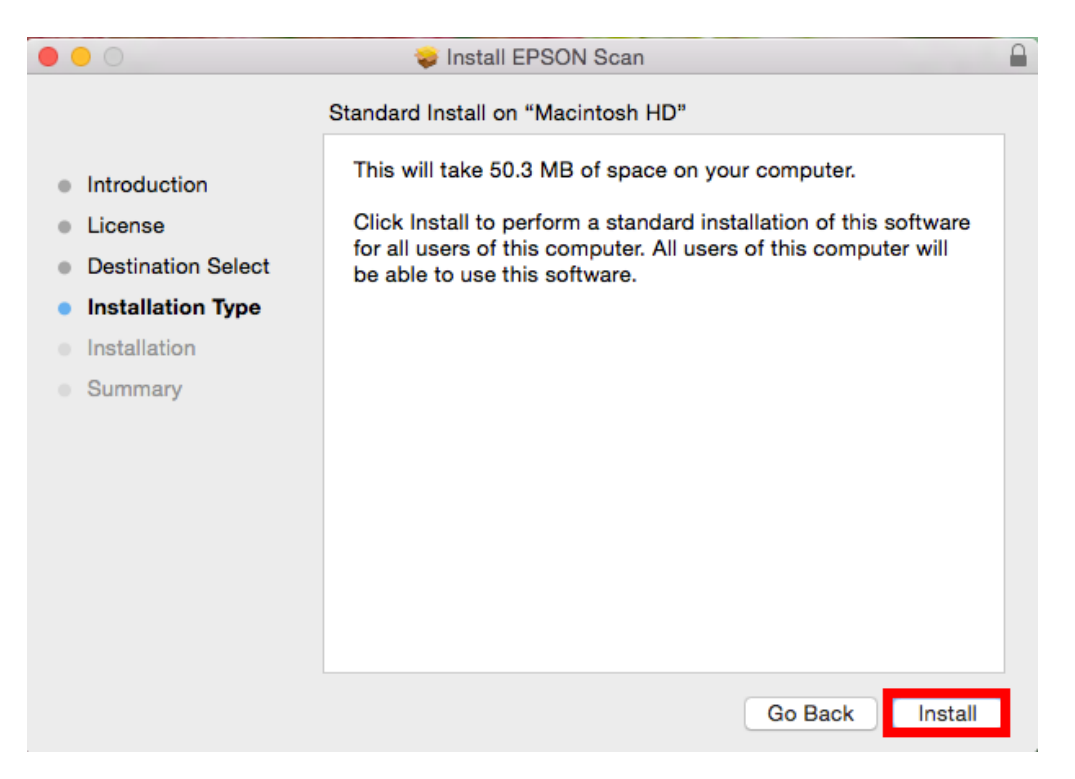

7. จะปรากฏหน้าต่างให้ใส่รหัสผ่าน ให้ใส่รหัสผ่านของเครื่องคอมพิวเตอร์ (ถ้ามี) คลิก Install Software

| Installer is trying to install new software. Type your password to allow this. |                         |
|--------------------------------------------------------------------------------|-------------------------|
| Username:                                                                      | HotLine                 |
| Password:                                                                      | •••••                   |
|                                                                                | Cancel Install Software |

# 8. จะปรากฏหน้าต่างกำลังติดตั้ง EPSON Scan

| 0 0 0                                                                                                    | 📚 Install EPSON Scan  |
|----------------------------------------------------------------------------------------------------|-----------------------|
|                                                                                                    | Installing EPSON Scan |
| <ul> <li>Introduction</li> <li>License</li> <li>Destination Select</li> <li>Installation Type</li> <li>Installation</li> <li>Summary</li> </ul> | Writing files         |
|                                                                                                    | Go Back Continue      |

9. จะปรากฏหน้าต่างแจ้งติดตั้งไดรเวอร์เสร็จสมบูรณ์ คลิก Close

| 0                                                                                                    | 😺 Install EPSON Scan                                                                             |  |
|----------------------------------------------------------------------------------------------------|--------------------------------------------------------------------------------------------------|--|
| <ul> <li>Introduction</li> <li>License</li> <li>Destination Select</li> <li>Installation Type</li> <li>Installation</li> </ul> | Install EPSON Scan The installation was completed successfully. The installation was successful. |  |
| Summary                                                                                                    | The installation was successful.                                                                 |  |
| Cumuly                                                                                                    | The software was installed.                                                                      |  |
|                                                                                                    | Go Back Close                                                                                    |  |

# 10.ดับเบิลคลิก EPSON Scan เพื่อเริ่มใช้งานการสแกน (ก่อนใช้งาน Epson Scan ให้เช็คการเชื่อมต่อสาย USB กับเครื่องคอมพิวเตอร์ว่าเชื่อมต่อเรียบร้อยแล้ว)

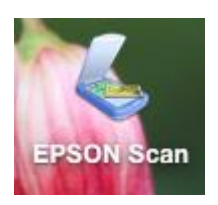

# ด้วอย่าง: โปรแกรม EPSON Scan

| ●                                | PSON Scan             |
|----------------------------------|-----------------------|
| EPSON S                          | Mode:                 |
| LI JOIN J                        | Office Mode           |
| Image Type                       |                       |
| <ul><li>○ Color</li></ul>        | Grayscale Black&White |
| Destination                      |                       |
| Document Source:                 | Scanner Glass         |
| Size:                            | A4(210 x 297 mm)      |
| Orientation:                     | •                     |
| Resolution:                      | 300 🗢 dpi             |
|                                  |                       |
| Image Adjustments                |                       |
| Unsharp Mask                     | Descreening           |
| Image Option                     |                       |
| Text Enhancem     Auto Area Sagn | ent                   |
| Que a Segn                       | Pod                   |
| Color Enhance:                   | Neu                   |
| Brightness:                      | O                     |
| Contrast:                        | O                     |
| Preview                          | 📑 Scan                |
| Help                             | Configuration Close   |